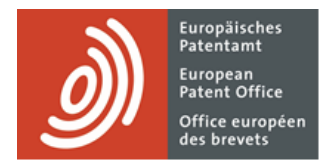

# **Services MyEPO**

Guide fonctionnel : votre compte OEB et l'authentification à deux facteurs

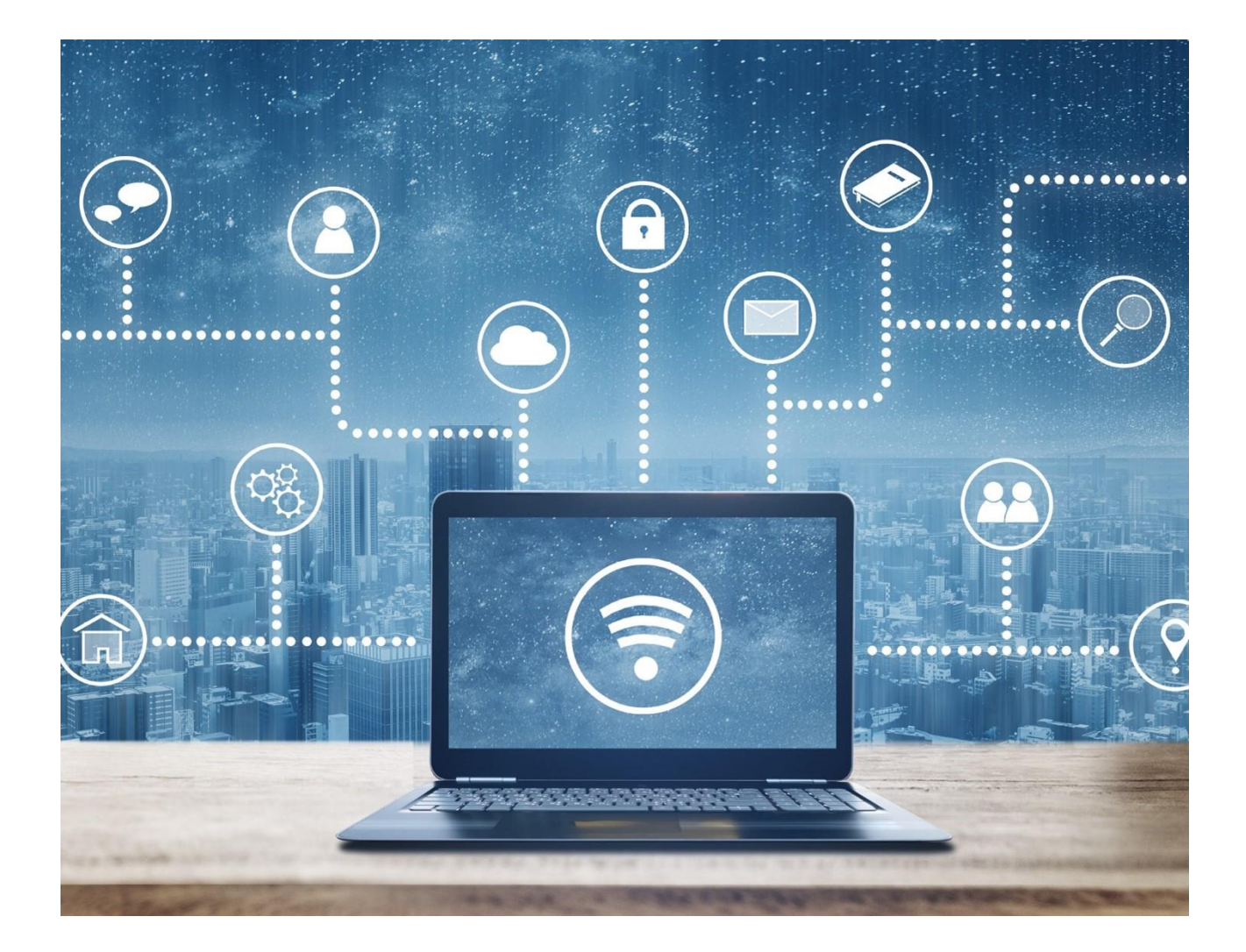

# Sommaire

| 1.  | Introduction                                                                 | 2  |
|-----|------------------------------------------------------------------------------|----|
| 2.  | Créer un compte OEB si vous êtes un nouvel utilisateur                       | 4  |
| 2.1 | Étape 1 – créer un compte OEB à l'aide de l'authentification à deux facteurs | 4  |
| 2.2 | Étape 2 – finir la configuration de votre compte dans MyEPO Portfolio        | 7  |
| 3.  | Modifier les paramètres de votre compte OEB                                  | 10 |

# 1. Introduction

Certains de nos services en ligne, comme Espacenet, sont à la disposition du public et ne nécessitent pas de détenir un compte OEB. Pour d'autres, vous devez vous connecter à votre compte OEB en utilisant la méthode d'authentification par défaut, qui combine une adresse électronique et un mot de passe.

Cependant, dans le cas des services MyEPO (MyEPO Portfolio, le dépôt en ligne 2.0 et le paiement centralisé des taxes), et du précédent logiciel de dépôt en ligne (eOLF), nous devons être absolument certains de votre identité et nous assurer que vous avez les autorisations nécessaires pour accéder aux informations confidentielles concernant les procédures EP et PCT. Vous devrez donc vous connecter à votre compte OEB en utilisant l'authentification à deux facteurs.

L'authentification à deux facteurs ou "A2F" consiste à utiliser non seulement le "facteur" d'authentification par défaut, à savoir la combinaison de l'adresse électronique et du mot de passe, mais aussi l'une des méthodes suivantes :

- Okta Verify Cette application de smartphone reçoit des notifications sous la forme d'un **Oui** ou d'un **Non**. Elle peut aussi générer des codes d'authentification à six chiffres et à usage unique.
- Google Authenticator Cette application de smartphone génère des codes d'authentification à six chiffres et à usage unique.
- SMS Un code d'authentification à six chiffres et à usage unique est envoyé par SMS à votre téléphone portable.
- Courrier électronique Un code d'authentification à six chiffres et à usage unique ou un lien direct sont envoyés à l'adresse électronique indiquée.

Ces autres méthodes représentent le deuxième facteur du processus d'authentification. Nous vous recommandons vivement de configurer au moins deux de ces méthodes, afin d'éviter des difficultés si vous ne pouvez pas utiliser l'une d'entre elles, par exemple si vous perdez votre téléphone.

Le présent guide fonctionnel vous explique :

- Comment créer un compte OEB avec l'A2F si vous êtes un nouvel utilisateur (voir section 2).
- Comment modifier les paramètres de votre compte OEB (voir section 3).

Vous trouverez de plus amples informations dans les questions fréquemment posées (FAQ) que nous avons publiées :

- FAQ sur le compte OEB
- Abandon progressif des cartes à puce en 2024

Vous pouvez à tout moment contactez-nous à l'adresse epo.org/fr/support ou contacter votre responsable de grands comptes en cas d'incertitude.

# 2. Créer un compte OEB si vous êtes un nouvel utilisateur

## 2.1 Étape 1 – créer un compte OEB à l'aide de l'authentification à deux facteurs

Accédez à la page Créer un compte OEB.

Saisissez vos prénom, nom et adresse électronique et acceptez les "Conditions générales de l'infrastructure électronique des services en ligne de l'OEB".

| Créez un compte pour utiliser les services en ligne de l'OEB.                                                                                                    |                                                                                    |
|----------------------------------------------------------------------------------------------------|------------------------------------------------------------------------------------|
|                                                                                                    |                                                                                    |
| Prénom                                                                                                    | D.                                                                                 |
| Nom de famille                                                                                                    | b                                                                                  |
| Adresse électronique                                                                                                    |                                                                                    |
| nom@domaine.com                                                                                                    | ю                                                                                  |
| Répétez votre adresse électronique.                                                                                                    |                                                                                    |
| nom@domaine.com                                                                                                    | þ                                                                                  |
| Je suis d'accord avec les Conditions générales de l'infrastructure é Pour plus d'informations sur le traitement des données personn Protection des données et confidentialité.  Créer un compte Verification Anti-Robot Cliquez ici pour énfiler Entre Context a | Rectronique des services en ligne de l'OEB.<br>nelles, voir l'avis de l'OEB sur la |

Vous recevrez un courriel qui vous invitera à confirmer que votre adresse électronique est vraiment accessible et à créer un mot de passe.

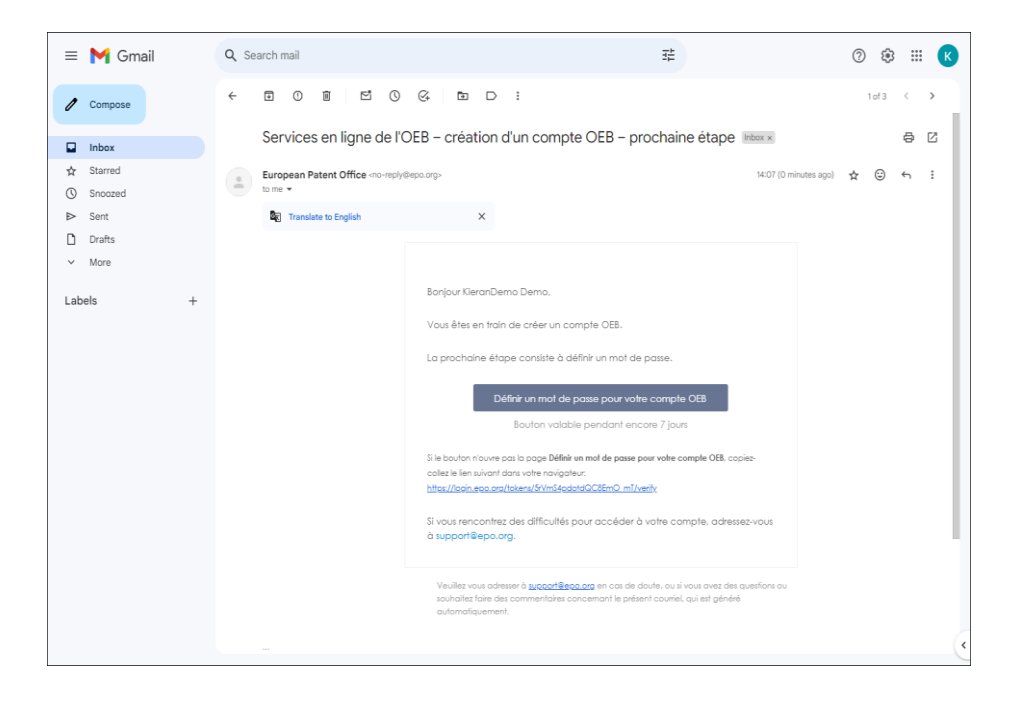

Une fois le mot de passe défini, sélectionnez les méthodes d'authentification à deux facteurs que vous souhaitez utiliser. Vous pouvez choisir Okta Verify, Google Authenticator et/ou le SMS (les trois options les plus sûres) ou l'authentification par courrier électronique.

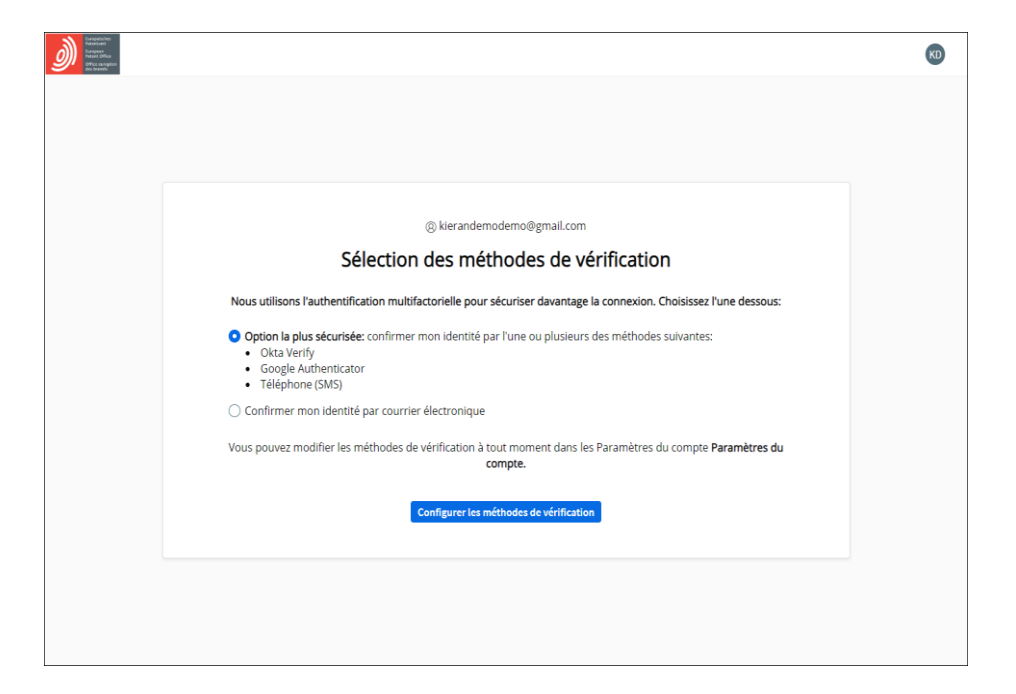

Nous vous recommandons vivement de configurer au moins deux de ces méthodes, afin d'éviter des difficultés si vous ne pouvez pas utiliser votre méthode préférée, par exemple si vous perdez votre téléphone.

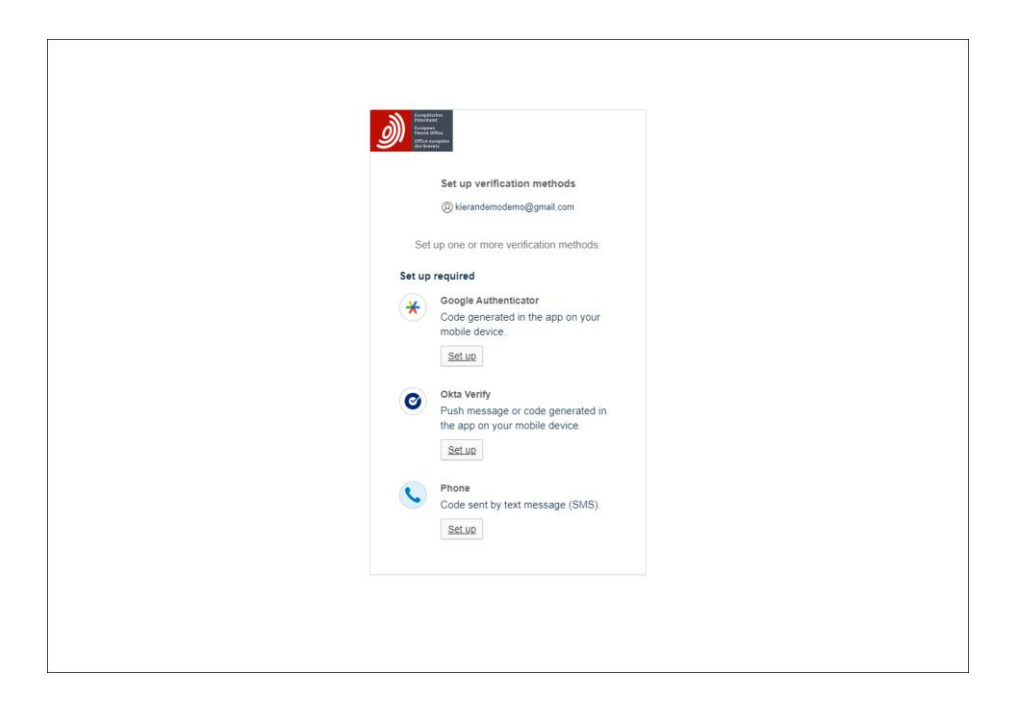

Vous verrez alors que la création de votre compte OEB est confirmée.

Cependant, avant de vous connecter à MyEPO services (MyEPO Portfolio, dépôt en ligne 2.0 et Paiement centralisé des taxes) ou à notre précédent logiciel de dépôt en ligne (eOLF), sélectionnez d'abord **Finir la configuration dans MyEPO Portfolio** Vous pouvez ensuite choisir la société que vous souhaitez associer à votre compte OEB.

| Brogenition<br>Reference<br>Refer Office<br>Refer Office<br>Rest Office<br>Rest Office |                                                                                                    |
|----------------------------------------------------------------------------------------|----------------------------------------------------------------------------------------------------|
|                                                                                        |                                                                                                    |
|                                                                                        | (3) Verandemol@gmail.com                                                                                                    |
|                                                                                        | Votre compte OEB a maintenant été créé.                                                                                                    |
|                                                                                        | Pour pouvoir accéder via ce compte aux services MyEPO, nos services en<br>ligne pour les demandes de brevet et les procédures conneves, veuillez<br>nous donner quelques informations supplémentaires : |
|                                                                                        | Finir la configuration pour les services MyEPO                                                                                                    |
|                                                                                        | Vous trouverez une liste de tous nos services en ligne, y compris ceux qui<br>nécessitent un compte OEB, sur notre page d'aperçu des services en<br>ligne :                                             |
|                                                                                        | Voir tous nos services en ligne                                                                                                    |
|                                                                                        |                                                                                                    |
|                                                                                        |                                                                                                    |
|                                                                                        |                                                                                                    |
|                                                                                        |                                                                                                    |

### 2.2 Étape 2 – finir la configuration de votre compte dans MyEPO Portfolio

Avant de pouvoir utiliser les services MyEPO, votre compte OEB doit être associé à une "société" MyEPO Portfolio et l'administrateur de votre société doit aussi vous donner accès dans MyEPO Portfolio.

Une société dans MyEPO Portfolio est un groupe d'utilisateurs qui partagent une Mailbox et peuvent collaborer sur des portefeuilles de demandes.

MyEPO Portfolio vous permet de définir des sociétés reflétant votre manière de travailler et vos groupes d'utilisateurs. Certaines grandes entreprises optent pour la configuration de multiples sociétés MyEPO Portfolio afin de refléter la structure de leur organisation. D'autres préfèrent n'utiliser qu'une société.

Vous pouvez choisir le nom que vous souhaitez donner à une nouvelle société MyEPO Portfolio.

Par exemple, le nom peut être celui de la personne morale ou refléter un lieu géographique ou un domaine d'activité.

Les noms de vos sociétés MyEPO Portfolio n'ont aucune valeur juridique au titre de la Convention sur le brevet européen ou le PCT et n'apparaissent pas non plus sur des documents officiels.

Si vous déposez une demande de brevet en nom propre plutôt qu'au nom d'une société ou à travers un mandataire agréé, vous devrez néanmoins définir une société MyEPO Portfolio. Vous serez l'administrateur pour cette société.

Votre compte OEB individuel ne peut être associé qu'à une seule société MyEPO Portfolio à la fois.

#### Associer une société à MyEPO Portfolio pour la première fois

Si vous vous connectez à MyEPO Portfolio et que vous n'êtes pas encore associé à une société, vous pouvez soit en créer une nouvelle soit vous ajouter à une société existante.

|                            | Welcome to MyEPO Portfolio                                                                                                    |
|----------------------------|----------------------------------------------------------------------------------------------------|
|                            | Start by joining an existing company or creating your own before you are given full access.                                     |
|                            | Société                                                                                                    |
|                            | "Companies" in MyEPO Portfolio are groups of users who share an EPO Mailbox and work<br>collaboratively on patent applications. |
|                            | Cancel Continue                                                                                                    |
|                            |                                                                                                    |
| blishing secure connection |                                                                                                    |

Dans ce dernier cas, saisissez le nom de la société recherchée. Si plusieurs sociétés portent ce nom, vous verrez également les adresses des sociétés. Si vous ne savez toujours pas quelle société choisir, contactez l'administrateur des services MyEPO pour votre société.

| art by joining an existing company or creating a new co                                                                    | npany.              |  |
|----------------------------------------------------------------------------------------------------|---------------------|--|
| Company                                                                                                    |                     |  |
| "Companies" in MyEPO Portfolio are groups of users who share a Mailbox and work<br>collaboratively on patent applications. |                     |  |
| O Join an existing company                                                                                                 |                     |  |
| Create a new company                                                                                                    |                     |  |
|                                                                                                    |                     |  |
| Company name Q Demo IP Attorne                                                                                             | rys AG              |  |
| Search for the compar                                                                                                    | iy you want to join |  |
| Deposit accounts (optional) 28000000                                                                                       | Add                 |  |
| Enter the 8 digit numb                                                                                                    | er starting with 28 |  |
| Your deposit accounts 28000000                                                                                             |                     |  |
| 28000001                                                                                                    |                     |  |
|                                                                                                    | Cancel              |  |
|                                                                                                    |                     |  |

Après avoir sélectionné une entreprise, vous pouvez choisir les comptes courants auxquels votre utilisateur devra avoir accès.

Vous verrez alors un message confirmant que votre demande est en attente d'approbation par l'administrateur de votre société.

| Your request to join a company is pending.                                                                                                    |  |
|----------------------------------------------------------------------------------------------------|--|
| You will join the company once the administrator approves your request. If you haven't received<br>a response in a reasonable time, you might want to contact the company. |  |
| Cancel request                                                                                                    |  |

#### Actes à accomplir par l'administrateur de votre société

L'administrateur de votre société peut approuver votre requête dans la rubrique **Membres de la société** de l'espace **Administration**.

| <u>)</u> Dema                  | andes et brevets Mailbox 3 Actes | 14 Administration  | Espace Mandataires Paramètres               | Franç                   | ais 🕶 RD |
|--------------------------------|----------------------------------|--------------------|---------------------------------------------|-------------------------|----------|
| Membres de la<br>société       | 💄 Membres de la société          |                    |                                             |                         |          |
| Destinataires de la<br>Mailbox | Name 🔿                           | Email adress       |                                             |                         |          |
| Paramètres de la<br>Mailbox    | KieranDemo Demo                  | kierandemodemo@gr  | nail.com                                    | Declin                  | Accept   |
|                                | Nom *                            | Accès à la Mailbox | Droits liés au paiement des taxes           | Droits d'administration |          |
|                                | Robin Demo Representative Vous   | • Oui •            | Gérer, effectuer des paiements et consulter | Oui                     |          |
|                                |                                  |                    |                                             |                         |          |
|                                |                                  |                    |                                             |                         |          |
|                                |                                  |                    |                                             |                         |          |
|                                |                                  |                    |                                             |                         |          |
|                                |                                  |                    |                                             |                         |          |
|                                |                                  |                    |                                             |                         |          |
|                                |                                  |                    |                                             |                         |          |
|                                |                                  |                    |                                             |                         |          |
|                                |                                  |                    |                                             |                         |          |
| ~                              |                                  |                    |                                             |                         |          |

Vos données apparaîtront dans la liste des membres de la société dès que votre requête aura été approuvée.

L'administrateur de votre société peut alors vous accorder l'accès vous permettant de traiter les dépôts effectués par votre société, les notifications reçues dans la Mailbox, les paiements de taxes et les portefeuilles de demandes selon les besoins. Pour de plus amples informations, veuillez consulter le Guide fonctionnel : gestion des accès utilisateur dans MyEPO Portfolioet le Guide d'utilisation du Dépôt en ligne 2.0

Si vous avez demandé l'accès aux comptes courants, vous et l'administrateur de votre société recevrez un courriel de l'OEB vous informant que la demande est en cours de traitement.

# 3. Modifier les paramètres de votre compte OEB

Vous pouvez modifier les paramètres de votre compte OEB, par exemple le prénom, le nom, la langue préférée, l'adresse électronique et les méthodes d'authentification pour le deuxième facteur.

| Research<br>Research<br>Research<br>Research |                                                                                                    |  |
|----------------------------------------------|----------------------------------------------------------------------------------------------------|--|
| P<br>N<br>P<br>T<br>T                        | Paramètres du compte<br>Péverrouttier les paramètres<br>Iom et langue<br>rénom Nom de<br>famille<br>est User99808<br>angue préférée<br>rançais |  |
| A                                            | dresse électronique<br>bbindemo@email.com                                                                                                    |  |
| N<br>                                        | lot de passe                                                                                                    |  |
| N                                            | téthodes de vérification en deux étapes<br>pplication Okta Verlfy (IOS/Android)<br>Application Google Authenticator (IOS/Android)              |  |
|                                              | <ul> <li>Téléphone - code envoyé par SMS</li> <li>Ernail - code envoyé par email</li> </ul>                                                    |  |

Pour ce faire, connectez-vous à la page Paramètres du compte

Après avoir sélectionné "**Déverrouiller les paramètres**" et saisi un code d'authentification à usage unique, vous pourrez modifier les informations relatives à votre compte.